## Coordinator - Check Club Registrations for Events

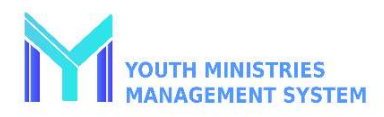

| Step 1Step 2Log into your YMMS account<br>at NADYouth.com.On the Left-hand Menu, Click<br>"Coordinator." Then, Click "Event<br>Registrations".                                                                                                    |                                                                                       |                                                                                                    | <b>Step 3</b><br>Select the Year (Default Current Year) in<br>the Top Left Corner. Then Click "Filter<br>Data." |                  |                |          |              |               |
|----------------------------------------------------------------------------------------------------|---------------------------------------------------------------------------------------|----------------------------------------------------------------------------------------------------|----------------------------------------------------------------------------------------------------|------------------|----------------|----------|--------------|---------------|
|                                                                                                    | L' COORDINATOR                                                                        |                                                                                                    |                                                                                                    |                  |                |          |              |               |
|                                                                                                    | R201 - Calendar<br>R098 - Clubs                                                       |                                                                                                    | If you are interested in a specific event,                                                                      |                  |                |          |              |               |
|                                                                                                    |                                                                                       |                                                                                                    |                                                                                                    |                  |                |          |              |               |
|                                                                                                    | R099 - Email Messaging                                                                |                                                                                                    | you can type the                                                                                                | name i<br>r      | n the t        | .op r    | ignt         |               |
|                                                                                                    | R152 - Event Registrations                                                            |                                                                                                    | Search: Ca                                                                                                    | mporee           |                |          | ×            |               |
| Step 4- Group                                                                                                    |                                                                                       | Example View                                                                                                    |                                                                                                    |                  |                |          |              |               |
| Click on the Blue Arrow                                                                                                    |                                                                                       | Registered of the event - KS-NE PATHFINDER 2024 CAMPOREE<br>List of registered - KANSAS-NEBRASKA CONFERENCE<br>Total of records: 11 |                                                                                                    |                  |                |          |              |               |
| to see how many people are registered per Club                                                                                                    |                                                                                       | Show 100 v entries Search:                                                                                                    |                                                                                                    |                  |                |          |              |               |
|                                                                                                    |                                                                                       | Id Club                                                                                                    | name Area/Cluster PATHFINDER E. KANSAS                                                                          | 0 Pay 0 Particip | ant 0 Exempt 0 | Total    | Remainder    | 0 % 0<br>26.0 |
| Show 100 × entries                                                                                                    | Search: Camporee                                                                      | 36115 CVC TRAILBLAZERS                                                                                                    | PATHFINDER E. NEBRASKA<br>/ KS-NE PF                                                                            | 4 4              | 0              | 4        | 0            | 21.1          |
|                                                                                                    | Easter                                                                                | 36164 KEARNEY ARCHERS                                                                                                    | PATHFINDER C. NEBRASK/<br>/ KS-NE PF                                                                            | 21 21            | 0              | 21       | 0            | 60.0          |
| Cod A Name   Participant  Cod A Name  Cod A Name  Cod A Name  Cod A Participant  Cod A Participant  Cod A Pa | ts      End      payments     payments     Carry     Registration     Opens     Clubs | 36121 TOPEKS S'MORES                                                                                                    | PATHFINDER E. KANSAS<br>/ KS-NE PF                                                                              | 28 28            | 0              | 28       | 0            | 35.4          |
| 8741 KS-NE PATHFINDER 2024 421 08/01/2023 08/01/2                                                                                                    | 023 03/31/2024 08/01/2023 04/01/2024 🔹                                                | 36116 THUNDERBIRDS                                                                                                    | / KS-NE PF<br>PATHFINDER W. KANSAS                                                                              | 33 33            | 0              | 33       | 0            | 32.7          |
| CHARLES .                                                                                                    |                                                                                       | 36124 WEST LENEXA PANTHERS                                                                                                    | / KS-NE PF<br>PATHFINDER E. KANSAS                                                                              | 15 15            | 0              | 11       | 0            | 41.7          |
|                                                                                                    |                                                                                       | 36145 ESTRELLAS DEL SUR                                                                                                    | PATHFINDER E. NEBRASK<br>/ KS-NE PF                                                                             | 5 5              | 0              | 5        | 0            | 18.5          |
|                                                                                                    |                                                                                       | 36139 CAPITOL VIEW SOWERS                                                                                                    | PATHFINDER E. NEBRASKJ<br>/ KS-NE PF                                                                            | 37 37            | 0              | 37       | 0            | 52.1          |
|                                                                                                    |                                                                                       | 36109 CLUB CALEB                                                                                                    | PATHFINDER E. KANSAS<br>/ KS-NE PF                                                                              | 12 12            | 0              | 12       | 0            | 44.4          |
|                                                                                                    |                                                                                       | 36162 MIGHTY WARRIORS                                                                                                    | PATHFINDER E. KANSAS<br>/ KS-NE PF                                                                              | 29 29            | 0              | 29       | 0            | 50.9          |
|                                                                                                    |                                                                                       | Showing 1 to 11 of 11 entries                                                                                                    |                                                                                                    |                  |                | First Pr | evious 1 Nex | t Last        |